## Enabling and Disabling the Theme Designer

Requires THEME PRESS

## Enabling and Disabling the Theme Designer

## Prompt

Accessing all of your options for theme design and management.

### Outcome

Managing and modifying themes requires you to enable the Theme Designer.

## Steps

#### Navigate to the Theme tab in the Theme Press Control Panel

Access the Theme Press Control Panel and select the Theme tab.<sup>1</sup>

#### Toggle the Theme Designer On or Off

Use the On/Off buttons to enable/disable this menu.

| B                   |      |           |       | <b>)</b> | с• | ↔ | ×          |
|---------------------|------|-----------|-------|----------|----|---|------------|
|                     | Page | Architect | Theme |          |    |   |            |
| Theme Designer      |      |           |       | On       | Of | f | <b>(</b> ) |
| Current Theme: Leaf |      |           |       |          |    |   |            |

If you are turning the Theme Designer on, you will see a warning message about how enabling these features will increase the performance load on the server.<sup>2</sup> Review the message and click the "I understand..." checkbox to continue.

# Info I Only authorized users may access the Theme Designer.

## Note

<sup>2</sup>Theme Press recalculates look-and-feel information every time a change is made in the Theme Designer (and also when responding to a force reload in most browsers).

These recalculations add to the performance load on the server.

For this reason, we recommend that you only design themes in a test or development environment, rather than in a production environment.

## Tip

Warning

## Related

- Theme DesignCreating a New ThemeChanging the Default Site Theme